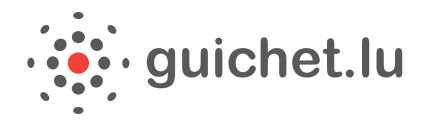

## *Tutoriel : faire sa déclaration d'impôt avec MyGuichet*

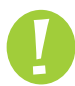

Pour faire des démarches administratives en ligne via MyGuichet, vous devez remplir plusieurs conditions :

- → Etre en possession d'un certificat LuxTrust
- Avoir activé votre certificat LuxTrust
- → Avoir installé le middleware LuxTrust
- → Avoir fait le premier enregistrement et créé ainsi votre Espace privé
- 1/. Pour faire votre déclaration d'impôt vous pouvez **télécharger le PDF** depuis le site de <u>l'Administration des</u> <u>Contributions Directes</u> ou sur <u>guichet.lu</u>.

Une fois le formulaire complété vous pouvez l'enregistrer et le signer dans MyGuichet.

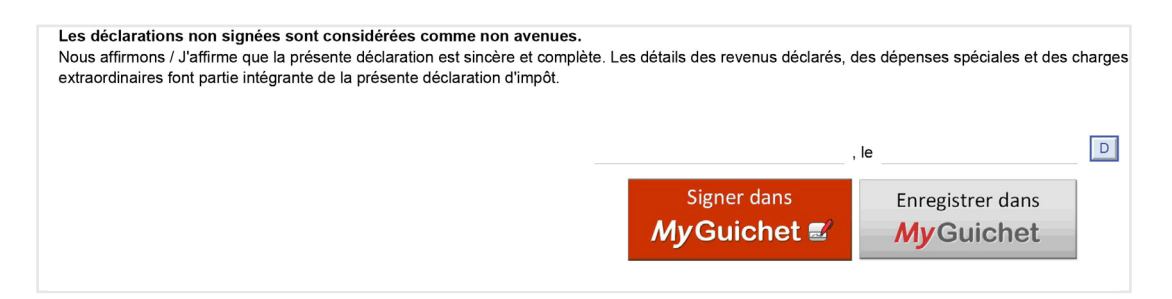

Vous pouvez également faire l'ensemble des démarches directement dans **MyGuichet**. Pour ce faire, vous devez vous connecter par le biais de votre certificat LuxTrust activé.

| guichet.lu                                                                                   | Citoyens Entreprises                                           | <b>My</b> Guichet |                  |                            |
|----------------------------------------------------------------------------------------------|----------------------------------------------------------------|-------------------|------------------|----------------------------|
|                                                                                              |                                                                |                   |                  |                            |
| Ex.: LuxTrust, token, etc.                                                                   | Rec                                                            | hercher           | Vos              | démarches en ligne         |
|                                                                                              |                                                                |                   |                  |                            |
| 🖀 > MyGuichet                                                                                |                                                                |                   |                  |                            |
| MyGuichet                                                                                    |                                                                |                   |                  | Faites ces démarches sur   |
| pour particuliers et professionnel                                                           | s                                                              |                   |                  | MyGuichet                  |
| MyGuichet est la plateforme interactive                                                      | sécurisée de guichet.lu. Elle permet d'e                       | ffectuer          | cter à MvGuichet | Pour particuliers          |
| des démarches administratives par voie                                                       | électronique de manière sécurisée à l'ai                       | ide d'un          |                  |                            |
| certificat LuxTrust, auprès de l'administra                                                  | ition compétente.                                              |                   |                  | Demande d'extrait de Créer |
| Ainsi, l'utilisateur remplit son formulaire<br>joint ses pièces justificatives puis le trans | en ligne, le signe de manière électroniq<br>met via MyGuichet. | ue, y             |                  | personne physique          |

2/. Choisissez votre produit.

| Pour accéder au service en ligne <b>My Guichet</b> , vo | Version française                                                                                                    |
|---------------------------------------------------------|----------------------------------------------------------------------------------------------------|
| Sélectionnez votre produit                              | Première visite ?                                                                                                    |
| Carte d'identité                                        | Suivez les étapes<br>suivantes :<br>1 Vous deve posséder une car<br>7 Vous deve posséder une car<br>8 Smartcard<br>LucTrust pour swoir commer<br>ductinat pour swoir commer                                                                                                    |
| Signing-Stick                                           | Compared a second devices a second devices a second devices a second devices a second devices a second device a second device |

3/. Saisissez votre nom d'utilisateur, votre mot de passe ainsi que l'OTP généré par votre token.

| Connexion                  | Munissez-vous de votre Token et saisissez la série de nombres qui apparaît |
|----------------------------|----------------------------------------------------------------------------|
| 1 Identification 2         | OTP généré par le Token                                                    |
| Nom d'utilisateur LuxTrust | Connexion Annuler                                                          |
| Mot de passe               |                                                                            |
| Continuer Annuler          |                                                                            |

4/. Une fois connecté dans votre espace privé, cliquez sur la partie « Catalogue des démarches » puis « fiscalité ».

Choisissez « déclaration pour l'impôt sur le revenu de l'année 2014 » puis cliquez sur « créer ».

| Théo GUICHET       Espace privé         tes démarches       Mes documents       Catalogue des démarches         talogue des démarches       Profil de Théo GUICHET         talogue des démarches       ecatalogue affiche toutes les démarches administratives disponibles sur guichet.lu. Les démarches réalisables en ligne       peuvent être directement initiées en clique Créer".         Liquez sur le lien "En savoir plus" afin d'obtenir plus d'informations sur une démarche ou pour télécharger les formulaires d'une démarche non déposable en ligne.         Tout       Fiscalité       Emplei         Equité       Emplei       Famille         Education       Citoyenneté       Transport         J démarches sur 67       Démarches per four de la démarche       Démarches per four de la démarche         Demande de remboursement jusqu'à 80 EUR de la taxe sur les véhicules routiers pour les ménages d'au moins 5 personnes       Créer       Ere         Déclaration pour l'Impôt sur le revenu de l'année 2014       Créer       Ere         Démarche VDL       Créer       Ere                                                                                                    | ide Se déconn     |
|----------------------------------------------------------------------------------------------------|-------------------|
| tes démarches Mes documents Catalogue des démarches                                                                                                    | 📕 FR 💻 DE 🚟       |
| talogue des démarches<br>électionnez une démarche dans le catalogue.<br>e catalogue affiche toutes les démarches administratives disponibles sur guichet.lu. Les démarches réalisables en ligne  peuvent être directement initiées en clique<br>créer".<br>liquez sur le lien "En savoir plus" afin d'obtenir plus d'informations sur une démarche ou pour télécharger les formulaires d'une démarche non déposable en ligne.<br><u>Tout</u> <u>Escalité</u> <u>Emploi</u> <u>Familie</u> <u>Education</u> <u>Citoyenneté</u> <u>Transport</u> <u>Logement</u> <u>Santé/Social</u> <u>Loisirs</u><br><u>3 démarches sur 67</u><br><u>Démarches pr<br/>Démarches pur de la démarche<br/>Demande de remboursement jusqu'à 80 EUR de la taxe sur les véhicules routiers pour les ménages d'au moins 5 personnes<br/><u>Créer</u> <u>Er</u><br/><u>Déclaration pour l'impôt sur le revenu de l'année 2014</u><br/><u>Créer</u> <u>Er</u><br/><u>Démarche VDL</u></u>                                                                                                    |                   |
| électionnez une démarche dans le catalogue.         e catalogue affiche toutes les démarches administratives disponibles sur guichet.lu. Les démarches réalisables en ligne       peuvent être directement initiées en cliq         liquez sur le lien "En savoir plus" afin d'obtenir plus d'informations sur une démarche ou pour télécharger les formulaires d'une démarche non déposable en ligne.         Tout       Eiscalité       Emploi       Famille       Education       Citoyenneté       Transport       Logement       Santé/Social       Loisirs         3 démarches sur 67       Démarches p         Demande de remboursement jusqu'à 80 EUR de la taxe sur les véhicules routiers pour les ménages d'au moins 5 personnes       Créer       Erfer       Erfer         Déclaration pour l'impôt sur le revenu de l'année 2014       Créer       Erfer       Erfer       Erfer                                                                                                    |                   |
| électionnez une démarche dans le catalogue.   c catalogue affiche toutes les démarches administratives disponibles sur guichet.lu. Les démarches réalisables en ligne   iiquez sur le lien "En savoir plus" afin d'obtenir plus d'informations sur une démarche ou pour télécharger les formulaires d'une démarche non déposable en ligne.   Tout Escalité   Emploi Famille   Education Citoyenneté   Transport Logement   Santé/Social Loisirs   Démarches présidement jusqu'à 80 EUR de la taxe sur les véhicules routiers pour les ménages d'au moins 5 personnes   Créer Eré   Déclaration pour l'Impôt sur le revenu de l'année 2014 Créer   Démarche VDL Créer                                                                                                    |                   |
| 3 démarches sur 67 Démarches pr<br>Nom de la démarche  Demande de remboursement jusqu'à 80 EUR de la taxe sur les véhicules routiers pour les ménages d'au moins 5 personnes  Créer Déclaration pour l'impôt sur le revenu de l'année 2014  Démarche VDL  Créer Er Créer Er Cr Er Créer Er Créer Er Cr Er Créer Er Créer Er Crée | uant sur le boutc |
| 3 démarches sur 67     Démarches provinces provinc                             |                   |
| Nom de la démarche        Demande de remboursement jusqu'à 80 EUR de la taxe sur les véhicules routiers pour les ménages d'au moins 5 personnes     Créer       Déclaration pour l'impôt sur le revenu de l'année 2014     Créer       Démarche VDL.     Créer                                                                                                    | ar page 10 🔻      |
| Demande de remboursement jusqu'à 80 EUR de la taxe sur les véhicules routiers pour les ménages d'au moins 5 personnes       Créer       E         Déclaration pour l'impôt sur le revenu de l'année 2014       Créer       E         Démarche VDL       Créer       E                                                                                                    |                   |
| Déclaration pour l'impôt sur le revenu de l'année 2014  Créer Er Démarche VDL  Créer                                                                                                    | savoir plus       |
| Démarche VDL                                                                                                    | savoir plus       |
|                                                                                                    | savoir plus       |
|                                                                                                    |                   |

5/. Cliquez sur « éditer » afin de commencer la saisie.

| My Guichet                                                                                                    | ierre SCHMIDT 🔻 Aide Se déconnecter                                                                                                    |
|----------------------------------------------------------------------------------------------------|----------------------------------------------------------------------------------------------------|
| Théo GUICHET Espa                                                                                                    | ace privé                                                                                                    |
| Mes démarches         Mes documents         Catalogue des démarches         Profil de Théo GUICHET                                                                                                    |                                                                                                    |
| Démarche créée.<br>Complétez les informations requises dans l'onglet Dossier avant de transmettre votre démarche.                                                                                                    | ۲                                                                                                    |
| Déclaration pour l'impôt sur le revenu de l'année 2014 🖉                                                                                                    |                                                                                                    |
| Réf. : 2014-A001-A116 Création de la démarche le 29/01/2015 14:08:42                                                                                                    | Organisme de contact                                                                                                    |
| Statut       A faire <ul> <li>En préparation</li> <li>En préparation</li> <li>En préparation</li> <li>En préparation</li> <li>Signer les documents, cliquez sur le bouton "Signer",</li> <li>Joignez les documents, cliquez sur le bouton "Joindre".</li> <li>Ajoutez une annexe ou un justificatif supplémentaire en utilisant les boutons "Ajouter une annexe" et/ou "Ajouter un justificatif".</li> <li>Transmettez la démarche complète à l'organisme. Cliquez sur le bouton "Transmettre".</li> </ul> <li>Descinz     </li>                                                                                                    | LE GOUVERNEMENT<br>DU GRAND-DUCHÉ DE LUXEMBOURG<br>Administration des contributions directes<br>Administration des Contributions Directes<br>18, rue du Fort Wedell<br>L-2982 Luxembourg<br>Luxembourg |
| Dossier     Historique     Acteurs     Messages       TOTAL : 1 formulaire, 0 annexe, 0 justificatif <ul> <li>Ajouter une annexe</li> <li>Ajouter un justificatif</li> <li>I justificatif</li> <li>I jus</li></ul> | Tél. : (+352) 40 800-1<br>Fax. : (+352) 40 800-3300                                                                                                    |
| Déclaration pour l'impôt sur le revenu de l'année 2014       Impôt sur le revenu de l'année 2014       Non transmissible         Créé le 29/01/2015 14:08:42       Impôt sur le revenu de l'année 2014       Impôt sur le revenu de l'année 2014       Non transmissible         Editer       Remplacer       Impôt sur le revenu de l'année 2014       Impôt sur le revenu de l'année 2014       Non transmissible                                                                                                    | En savoir plus sur cette démarche                                                                                                    |
|                                                                                                    |                                                                                                    |

6/. Le formulaire de déclaration d'impôt (modèle 100) contient de nombreux champs qui restent inchangés d'année en année. Le document peut être pré-rempli avec les données renseignées dans votre espace privé.

|                                        | ureau u impositi | on co | mpétent s   | sous  | peine | d'un   | supple | émen  | t d'im | pôt p           | our de         | épôt f  | tardif | ou no  | n-dépé   | <mark>ôt</mark> . Le | es pe     | rsonn | ies    |     |
|----------------------------------------|------------------|-------|-------------|-------|-------|--------|--------|-------|--------|-----------------|----------------|---------|--------|--------|----------|----------------------|-----------|-------|--------|-----|
| physiques qui n'ont p                  | as leur domicile | fisca | l ou leur s | éjour | habit | uel au | Luxe   | embou | urg d  | oivent          | rem            | olir la | rubrio | lue "n | on-rés   | siden                | ts" à     | la pa | ige 3. |     |
| signalétique                           |                  |       |             |       |       |        |        |       |        |                 |                |         |        |        |          |                      |           |       |        |     |
| <b>o</b> 1                             |                  |       | contribua   | able  |       |        |        |       |        |                 |                | со      | ntribu | able o | conjoir  | nt/par               | tena      | ire   |        |     |
| nom                                    | GUICHET          |       |             |       |       |        |        | 101   |        | GU              | IICHE          | ΞТ      |        |        |          |                      |           |       |        | 1(  |
|                                        |                  |       |             |       |       |        |        | 103   |        |                 |                |         |        |        |          |                      |           |       |        | 1'  |
| prénom                                 | Théo             |       |             |       |       |        |        |       |        | Lilc            | )              |         |        |        |          |                      |           |       |        |     |
| date de naissance /                    | 1 0 9            | 4     | 0 2         |       | 1     | 7      | 1      | 105   |        | 1               | 0              | 0       | 4      | 1      | 2        | 1                    | 5         | 6     | 2      | 10  |
| personnelle                            | I 9 O            | 4     | U Z         | U lic | l     | 1      | 1      |       |        | 1               | ann            | Ó       | 4      | moi    | <b>4</b> | io                   | ן ט<br>וי | 0     | 2      | - 4 |
| lieu de naissance<br>(localité / pays) | Luxembourg       |       | 11010       | Je    |       |        |        | 107   |        | Lux             | cemb           | ourg    |        | 110    |          | ,00                  |           |       |        | 1   |
|                                        |                  |       |             |       |       |        | n      | uméro | o de o | dossie          | er             |         |        |        |          |                      |           |       |        |     |
|                                        |                  |       |             | 1     | 9     | 8      | 5      | 0     | 8      | 3               | 0              | 6       | 9      | 9      | 109      |                      |           |       |        |     |
| profession ou genre<br>de l'activité   | Cuisinier        |       |             |       |       |        |        | 110   |        | Ave             | ocate          | ;       |        |        |          |                      |           |       |        | 1   |
| téléphone<br>(accessible le jour)      | 661 000 000      |       |             |       |       |        |        | 112   |        | 66 <sup>,</sup> | 1 000          | 000     |        |        |          |                      |           |       |        | 1   |
| courriel                               | theo@test.lu     |       |             |       |       |        |        | 114   |        | lilo            | @tes           | st.cor  | n      |        |          |                      |           |       |        | 1   |
|                                        |                  |       |             |       |       | don    | nicile | ou sé | jour h | nabitu          | el <u>ac</u> t | tuel    |        |        |          |                      |           |       |        |     |
| numéro - rue                           | 11 116           | rue   | Notre-Da    | ame   |       |        |        | 117   |        | 11              |                | 118     | rue    | Notr   | e-Dar    | ne                   |           |       |        | 1   |
| code postal -                          |                  | 120   |             |       |       |        |        | 121   |        |                 |                |         | 122    |        |          |                      |           |       |        | 1   |

**7/.** Le bouton « info » permet d'obtenir des informations concernant les rubriques à compléter.

| tranche exemptée (article 115, no 15 L.I.R.):<br>maximum 1.500 €; ce plafond est doublé dans le<br>chef des époux et partenaires imposables<br>collectivement. La déduction ne peut pas dépasser l<br>total des revenus                                     | 931<br>e    | 932         | 933                 | 934                              |  |  |  |
|----------------------------------------------------------------------------------------------------|-------------|-------------|---------------------|----------------------------------|--|--|--|
| revenu à reporter                                                                                                    | 935<br>info | 936<br>info | 937<br>info<br>0168 | 938<br><mark>info</mark><br>0169 |  |  |  |
| Veuillez reporter les totaux des cases 935 et 938 à la page 16 "revenu imposable 2013", cases 1621 et 1624. La feuille " CA" revenu net<br>provenant de capitaux mobiliers, ensemble avec les annexes, font partie intégrante de votre déclaration d'impôt. |             |             |                     |                                  |  |  |  |

8/. A tout moment vous pouvez cliquer sur le bouton «enregistrer dans MyGuichet ». Vous sauvegarderez ainsi les changements déjà effectués et pourrez finaliser la saisie plus tard.

| Les déclarations non signées sont considérées comme non avenues.<br>Nous affirmons / J'affirme que la présente déclaration est sincère et complète<br>extraordinaires font partie intégrante de la présente déclaration d'impôt. | Les détails des revenus déclarés, | des dépenses spéciales et des o | charges |
|----------------------------------------------------------------------------------------------------|-----------------------------------|---------------------------------|---------|
|                                                                                                    |                                   | , le                            | D       |
|                                                                                                    | Signer dans <b>My Guichet</b>     | Enregistrer dans<br>MyGuichet   |         |

9/. Une fois le document complété, vous devez le dater et le signer en cliquant sur le bouton « Signer dans MyGuichet », situé à la fin du formulaire.

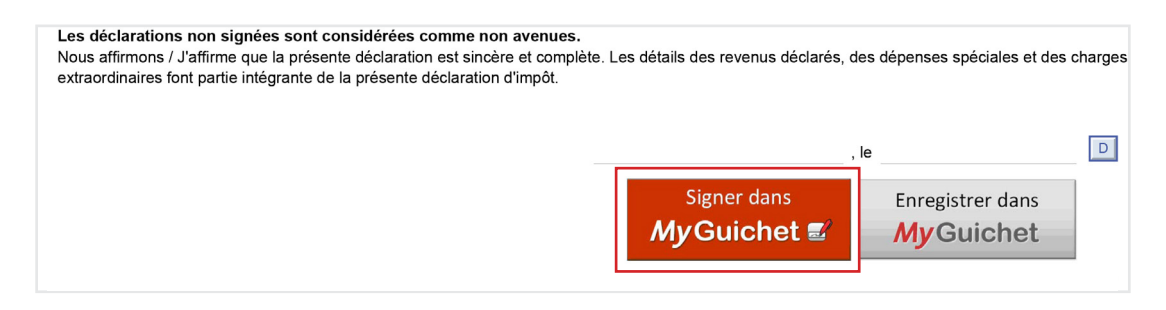

**10/.** eSign, le module de signature électronique de l'Etat, démarre.

| ×.                                                                                                    | eSign 🎜                            |
|----------------------------------------------------------------------------------------------------|------------------------------------|
| Signature électronique                                                                                                    |                                    |
| Vous vous apprêtez à signer électroniquement le document suivant en provenance de MyGuichet/    Signature de document                                                                        |                                    |
| Une nouvelle fenêtre vous permettant de signer votre document va s'ouvrir.<br>Si elle n'apparaît pas, vérifier que votre navigateur ne bloque pas l'affichage des fenêtres ou que celle-ci n | 'est pas affichée en arrière plan. |
| Si l'écran n'apparaît toujours pas, vous pouvez recharger la page ou retourner à l'application MyGuichet                                                                                     |                                    |

11/. Après avoir accepté les conditions générales d'utilisation, vous pouvez sélectionner le bouton
 « Signer ». Pour apposer la signature sur le formulaire, cliquez sur « Enregistrer dans MyGuichet ».

| 1 1 1                                                                                                    |                                                                                                    | 749                                                                                                    | Un service de                                                                                                    |
|----------------------------------------------------------------------------------------------------|----------------------------------------------------------------------------------------------------|----------------------------------------------------------------------------------------------------|----------------------------------------------------------------------------------------------------|
|                                                                                                    |                                                                                                    | 74%                                                                                                    |                                                                                                    |
| 🔒 Le docume                                                                                                    | ent n'est pas signé.                                                                                                    |                                                                                                    |                                                                                                    |
|                                                                                                    | - 7 6 - 2045 44-24-54 657                                                                                                    |                                                                                                    |                                                                                                    |
| ninere vernicauo                                                                                                    | II. 7 IEVI. 2015 11.21.51 CET                                                                                                    |                                                                                                    |                                                                                                    |
|                                                                                                    | UVERNEMENT                                                                                                    | modèle 100 l                                                                                                    | 🗌 📩 📝 Signatures                                                                                                    |
| Admin                                                                                                    | istration des contributions directes                                                                                                    |                                                                                                    | Aiouter une signature au document                                                                                                    |
| Burea                                                                                                    | mpotsdirects.public.lu<br>iu d'imposition Clervaux                                                                                                    | Réinitialiser                                                                                                    |                                                                                                    |
|                                                                                                    |                                                                                                    |                                                                                                    | 1. Choisissez votre certificat                                                                                                    |
|                                                                                                    |                                                                                                    |                                                                                                    |                                                                                                    |
|                                                                                                    |                                                                                                    |                                                                                                    | Vous souhaitez signer avec Changez de produit                                                                                                 |
| Déclarati                                                                                                    | on pour l'impôt sur l                                                                                                    | e revenu de l'année 2014                                                                                                    | 4                                                                                                    |
| Ce formulaire est<br>31 mars 2015 ar                                                                                                    | destiné aux personnes physiques résidentes et non résid<br>u bureau d'imposition compétent sous peine d'un supplét                                                                                                    | ientes. La déclaration est à remettre remptie et signée pour le<br>ment d'impôt pour dépôt tardif ou non-dépôt. Les personnes                                                                                                    | 2. Acceptez l'engagement                                                                                                    |
| physiques qui n'on                                                                                                    | it pas leur domicile fiscal ou leur séjour habituel au Luxer                                                                                                    | nbourg doivent remplir la rubrique "non-résidents" à la page 3.                                                                                                    | lu et approuvé                                                                                                    |
| signalétique                                                                                                    | contribuable                                                                                                    | contribuable conjoint/partenaire                                                                                                    | Conditions générales d'utilisation                                                                                                    |
| nom                                                                                                    | GUICHET                                                                                                    | 101 GUICHET 102                                                                                                    | 3. Signez le document                                                                                                    |
| prénam                                                                                                    | Théo                                                                                                    | 100 104                                                                                                    |                                                                                                    |
| date de naissance<br>n° d'identification                                                                                                    | 1984 02 01 71                                                                                                    | 1 1 9 8 4 1 2 1 5 6 2 2                                                                                                    | Signer                                                                                                    |
| personneile<br>lieu de peleoren                                                                                                    | annee mois jour                                                                                                    | année mois jour<br>107 Lessenheure 108                                                                                                    |                                                                                                    |
| (localité / pavs)                                                                                                    | Luxembourg                                                                                                    | Lateriology                                                                                                    |                                                                                                    |
| (localité / pays)                                                                                                    | Luxembourg                                                                                                    | méro de dossier<br>0 8 3 0 6 9 9 100                                                                                                    | 4. Enregistrez                                                                                                    |
| (localité / pays)<br>profession ou genn<br>de l'activité                                                                                                    | Cuisinier                                                                                                    | mero de dosser<br>0 8 3 0 6 9 9 100<br>110<br>Avocate 111                                                                                                    | = 4. Enregistrez Enregistrer dans MyGuichet Annuler                                                                                           |
| (localité / pays)<br>profession ou genn<br>de l'activité<br>Méliphone<br>(accessible le jour)                                                                                                    | Luxembourg<br>1 9 8 5<br><sup>e</sup> Cuisinier<br>661 000 000                                                                                                    | Mito de dosair         Commodul y         Commodul y         Commodu y         Commodu y </td <td>A. Enregistrez     Enregistrer dans MyGuichet     Annuler</td>                                                                                                    | A. Enregistrez     Enregistrer dans MyGuichet     Annuler                                                                                     |
| (localité / pays)<br>profession ou pern<br>de l'activité<br>biliphone<br>(accessible le jour)<br>courriel                                                                                                    | 1         9         8         5           6         Cursinier         661 000 000         througheat.la                                                                                                    | Avecate         11           8         0         6         9         9         10           4vecate         11         11         11         11         11         11         11         11         11         11         11         11         11         11         11         11         11         11         11         11         11         11         11         11         11         11         11         11         11         11         11         11         11         11         11         11         11         11         11         11         11         11         11         11         11         11         11         11         11         11         11         11         11         11         11         11         11         11         11         11         11         11         11         11         11         11         11         11         11         11         11         11         11         11         11         11         11         11         11         11         11         11         11         11         11         11         11         11         11         11                                                                                                    | A. Enrogistrez     Enregistrer dans MyGuichet     Annuler     Liste des signatures du document     In's a pas de signature sur le document.   |
| profession ou gern<br>de ractivité<br>biliphone<br>(accessible le jour)<br>courriel                                                                                                    | Luxembourg         nu           1         9         8         5           Cusinier                                                                                                    | Martin Schwarz         Statistics of the schwarz         Statistics of the schwarz         Statis the schwarz         Statistics of the sc                                                                                                    | A. Enregistrez     Enregistrer dans MyGuichet     Annuler     Liste des signatures du document     If n'y a pas de signature sur le document. |
| incontre reaction ou gene<br>profession ou gene<br>de Tactivité<br>biliphone<br>(accessible le jour)<br>courriet<br>numéto - rue<br>code postal -<br>locatté                                                                                                    | Luxemburg     1 9 8 5     Curaner     Guraner     Get 000 000     beogtest lu     omnose e     11 ** na Nore-Dame     2240 ** Luxemburg                                                                                                    | mitro de detatar         Billiona         Billiona                                                                                                    | A. Enregistrez     Enregistrer dans MyGulchet     Annuler     Liste des signatures du document     Il n'y a pas de signature sur le document. |
| (localité (psys)<br>profession ou gerne<br>de l'activité<br>bilighone<br>(accessible le jour)<br>courriel<br>numéro - rue<br>oode postal -<br>localité<br>pays                                                                                                    | Luxenburg     1 9 8 5     Cusnier     Cusnier     661 000 000     bec@set1     000     10    ne Note-Dame     2249     10     10     10     10     10     10     10     10     10     10     10     10     10     10     10     10     10     10     10     10     10     10     10     10     10     10     10     10     10     10     10     10     10     10     10     10     10     10     10     10     10     10     10     10     10     10     10     10     10     10     10     10     10     10     10     10     10     10     10     10     10     10     10     10     10     10     10     10     10     10     10     10     10     10     10     10     10     10     10     10     10     10     10     10     10     10     10     10     10     10     10     10     10     10     10     10     10     10     10     10     10     10     10     10     10     10     10     10     10     10     10     10     10     10     10     10     10     10     10     10     10     10     10     10     10     10     10     10     10     10     10     10     10     10     10     10     10     10     10     10     10     10     10     10     10     10     10     10     10     10     10     10     10     10     10     10     10     10     10     10     10     10     10     10     10     10     10     10     10     10     10     10     10     10     10     10     10     10     10     10     10     10     10     10     10     10     10     10     10     10     10     10     10     10     10     10     10     10     10     10     10     10     10     10     10     10     10     10     10     10     10     10     10     10     10     10     10     10     10     10     10     10     10     10     10     10     10     10     10     10     10     10     10     10     10     10     10     10     10     10     10     10     10     10     10     10     10     10     10     10     10     10     10     10     10     10     10     10     10     10     10     10     10     10     10     10     10     10     10     10     10     10     10     10     10                                                                                                    | Preside of Learning         B         3         0         9         10           10         Ancode         11         11         11         11         11         11         11         11         11         11         11         11         11         11         11         11         11         11         11         11         11         11         11         11         11         11         11         11         11         11         11         11         11         11         11         11         11         11         11         11         11         11         11         11         11         11         11         11         11         11         11         11         11         11         11         11         11         11         11         11         11         11         11         11         11         11         11         11         11         11         11         11         11         11         11         11         11         11         11         11         11         11         11         11         11         11         11         11         11         11         11         11                                                                                                    | A. Enregistrez     Enregistrez dans MyGuichet     Annuler  Liste des signatures du document I n'y a pas de signature sur le document.         |
| inicial in instantion ou gener<br>(localité / pays)<br>profession ou gener<br>de l'actué<br>biléphone<br>(accessible le jour)<br>cournel<br>numéro - rue<br>code postal -<br>locatie<br>pays                                                                                                    | Lixenborg         nu           1         9         8         5           Contrar         1         10         8         5           Incodent Lix         Incodent Lixenborg         1         1         1         1         1         1         1         1         1         1         1         1         1         1         1         1         1         1         1         1         1         1         1         1         1         1         1         1         1         1         1         1         1         1         1         1         1         1         1         1         1         1         1         1         1         1         1         1         1         1         1         1         1         1         1         1         1         1         1         1         1         1         1         1         1         1         1         1         1         1         1         1         1         1         1         1         1         1         1         1         1         1         1         1         1         1         1         1         1 </td <td>Image for a low service         Image for a low service         Image for a lo</td> <td>A. Enrogistrez     Enregistrez dans MyGuichet     Annuler  Liste des signatures du document II n'y a pas de signature sur le document.</td> | Image for a low service         Image for a low service         Image for a lo                                                                                                    | A. Enrogistrez     Enregistrez dans MyGuichet     Annuler  Liste des signatures du document II n'y a pas de signature sur le document.        |
| inde califier (pays)<br>(ocalifier (pays))<br>de nacturals<br>histophone<br>(accessible le jour)<br>courrel<br>numéro - rue<br>oode postal -<br>locatie<br>pays<br>du 1.12014 au<br>numéro - rue                                                                                                    | Luxenborg                                                                                                    | Hank of Learning (1997)<br>Hank of Learning (1997)<br>Hank of Learning (199                                                                                                    | A. Enregistrez     Enregistrer dans MyGuichet     Annuler Liste des signatures du document     If n'y a pas de signature sur le document.     |
| incode postal - nue<br>contraite response<br>de nacturale<br>de nacturale<br>de nacturale<br>de constal -<br>locative<br>pays<br>du 1.12014 au<br>numero - nue<br>codo postal -<br>locative<br>postal -<br>locative<br>postalocative<br>postalocative<br>postal -<br>locative<br>postal - | Luxenborg                                                                                                    | Hamile Shareward (1997) (1997)                                                                                                    | A. Enregistrez     Enregistrer dans MyGuichet     Annuler  Liste des signatures du document Il n'y a pas de signature sur le document.        |
| docarté ross)<br>profession ou perm<br>de l'actué<br>bilispone<br>(accessible le jour)<br>courtei<br>numéro - rue<br>code postal -<br>locaté<br>pays<br>du 1.2014 au<br>numéro - rue<br>code postal -<br>locaté                                                                                                    | Luxenteurs<br>1 9 8 5<br>Custeer<br>46100000<br>Teoc§test Lu<br>Control of Control of C                                                                                                    | Particle Sectors<br>3 (2000)<br>3 (2000)<br>3 (2000)<br>4 (2000)<br>4 (2000) | A. Enregistrez     Enregistrez dans MyGulchet     Annuler  Liste des signatures du document Il n'y a pas de signature sur le document.        |
| docarité / pays)<br>profession ou gene<br>de l'actural<br>bilightome<br>(docenerative le gaur)<br>coursel<br>numéro - rue<br>onde postat -<br>locatés<br>pays<br>du 1.1.2014 au<br>numéro - rue<br>onde postat -<br>locatés<br>pays<br>Coordonnées                                                                                                    | Luxenborg  1 9 8 5  Contrar  41 9 8 5  Contrar  401 90 00  Contrar  401 90 00  Contrar  40  Contrar  40  Cont                                                                                                    | Image of a balance         Image of a balance         Image o                                                                                                    | A. Enregistrez     Enregistrez dans MyGuichet     Annuler  Liste des signatures du document I n'y a pas de signature sur le document.         |
| incasile / pays)<br>profession ou gene<br>de l'actuité<br>légitome<br>(accessité le jour)<br>coursel<br>numéro - rue<br>oude postal -<br>locaté<br>pays<br>du 1.1.2014 au<br>numéro - rue<br>oude postal -<br>locaté<br>pays<br>du 1.1.2014 au<br>numéro - rue<br>oude postal -<br>locaté<br>pays<br>Builance du compté                                                                                                    | Luxenborg                                                                                                    | Image         Image         Image <th< td=""><td>A. Enregistrez     Enregistrer dans MyGuichet     Annuler  Liste des signatures du document I n'y a pas de signature sur le document.</td></th<>                                                                                                    | A. Enregistrez     Enregistrer dans MyGuichet     Annuler  Liste des signatures du document I n'y a pas de signature sur le document.         |

**12/.** Il est possible de rajouter des annexes en cliquant sur le bouton « **Ajouter une annexe** » et de sélectionner celle de votre choix. Il ne vous reste plus qu'à la remplir.

| Théo GUICHET Espace privé     Mes démarches Mes documents Catalogue des démarches Profil de Théo GUICHET   Déclaration pour l'impôt sur le revenu de l'année 2014 //  Ref: 2014-A001-A123 Création de la démarche le 29/01/2015 14:06:42 Afaire • Création de la démarche le 29/01/2015 14:06:42 Afaire • Création de la démarche le 29/01/2015 14:06:42 Afaire • Création de la démarche le 29/01/2015 14:06:42 Afaire • Création de la démarche le 29/01/2015 14:06:42 Afaire • Création de la démarche le 29/01/2015 14:06:42 Afaire • Création de la démarche le 29/01/2015 14:06:42 Afaire • Création de la démarche le 29/01/2015 14:06:42 Afaire • Création de la démarche le 29/01/2015 14:06:42 Afaire • Création de la démarche le 29/01/2015 14:06:42 Afaire • Création de la démarche le 29/01/2015 14:06:42 • Création de la démarche complète à l'organisme. Cliques sur le bouton "transmettre". • Création annee ou nu publichatif supplémentaire en utilisant les boutons 'Ajouter une annese' et/ou "Ajouter une annese' et/ou "Ajouter une annese' et/ou "Ajouter une annese' et/ou "Ajouter une annese' ajouter un justificatif • Création de la démarche 2014 • Création de la démarche 2014 • Création pour l'impôt sur le revenu de l'année 2014 • Création pour l'impôt sur le revenu de l'année 2014 • Création pour l'impôt sur le revenu de l'année 2014 • Création pour l'impôt sur le revenu de l'année 2014 • Création pour l'impôt sur le revenu de l'année 2014 • Création pour l'impôt sur le revenu de l'année 2014 • Création formulaire. • Création formulaire. • Création formulaire. • Création formulaire. • Création formulaire. • Création formulaire. • Création formulaire. • Création formulaire. </th <th>My Guichet</th> <th></th> <th></th> <th>Aide Se déconnec</th>                                                                                                    | My Guichet                                        |                                                                                                    |                                                                                                    | Aide Se déconnec                                                                                                    |
|----------------------------------------------------------------------------------------------------|---------------------------------------------------|----------------------------------------------------------------------------------------------------|----------------------------------------------------------------------------------------------------|----------------------------------------------------------------------------------------------------|
| Mes defaurches       Mes documents       Catalogue des démarches       Pofil de Théo GUICHET         Offilie e revenu de l'année 2014 //         Organisme de contact         Statut         Organisme de contact         Statut         Organisme de contact         Signez les documents obligatores de votre démarche. Retrouvez-les dans l'onglet "Dossier".         > Signez les documents obligatores de votre démarche. Retrouvez-les dans l'onglet "Dossier".         > Organisme de contact         Organisme de contact         Organisme de contact <tr< th=""><th>🕂 🔹 Théo GUICHET</th><th></th><th>E</th><th>space privé</th></tr<>                                                                                                    | 🕂 🔹 Théo GUICHET                                  |                                                                                                    | E                                                                                                    | space privé                                                                                                    |
| Déclaration pour l'impôt sur le revenu de l'année 2014                                                                                                    | Mes démarches Mes documents Catalogue des dém     | es Profil de Théo GUICHET                                                                                                    |                                                                                                    |                                                                                                    |
| Ref. 2014-4001-4123 Créaton de la démarche le 29/01/2015 14:08:42 <b>Statut A faize A faize</b>                                                                                                    | Déclaration pour l'impôt sur le revenu de l'année | .4 🖉                                                                                                    |                                                                                                    |                                                                                                    |
| Statut       A faire            • En préparation           • Editez et complétez les documents obligatoires de votre démarche. Retrouvez-les dans l'onglet "Dossier".           • Signez les justificatifs obligatoires en cliquaut sur le bouton "Joindre".           • Administration des contributions D         Is, red u Fort Wedell         L-2982 Luxembourg         Luxembourg         Luxedetation noutrine.         Luxetetation no | Réf. : 2014-A001-A123 Création de la démarche     | 9/01/2015 14:08:42                                                                                                    |                                                                                                    | Organisme de contact                                                                                                    |
| Itel des annexes         Modèle 143 : Obstrüchter         Modèle 144 : Land-und Forstwirtschaft         Modèle 145 : Artistis et intermittents du spectale         Modèle 145 : Artistis et intermittents du spectale         Modèle 145 : Artistis et intermittents du spectale         Modèle 145 : Artistis et intermittents du spectale         Modèle 145 : Artistis et intermittents du spectale         Modèle 145 : Artistis et intermittents du spectale         Modèle 153 : Commissions         Modèle 153 : Artistis et intermittents du spectale         Modèle 153 : Artistis et intermittents du spectale         Modèle 153 : Artistis et intermittents du spectale         Modèle 153 : Artistis et intermittents du spectale         Modèle 153 : Artistis et intermittents du spectale         Modèle 153 : Artistis et intermittents du spectale         Modèle 153 : Artistis et intermittents du spectale         Modèle 153 : Artististististististististististististist                                                                                                    | Statut       A faire                              | uments obligatoires de votre dén<br>rez sur le bouton "Signer".<br>gatoires en cliquant sur le bouton<br>justificatif supplémentaire en util<br>omplète à l'organisme. Cliquez su<br>Ajouter une annez<br>Veuillez sélectionn<br>27 anneas | narche. Retrouvez-les dans l'onglet "Dossier".<br>"Joindre".<br>sant les boutons "Ajouter une annexe" et/ou "Ajouter u<br>r le bouton "Transmettre".<br>(e | LE COUVERNEMENT<br>DU GRAND-DUCHÉ DE LUXEMBO<br>Administration des Contributions Direct<br>18, rue du Fort Wedell<br>L-2982 Luxembourg<br>Luxembourg<br>Tél.: (+352) 40 800-1<br>Fax.: (+352) 40 800-3300 |
| Modèle 143 : Obstzüchter       Modèle 143 : Obstzüchter       Modèle 145 : Artstes et intermittents du spectale       Modèle 145 : Artstes et intermittents du spectale       Modèle 125 : Certinica de commissions       Modèle 125 : Certinica de commissions       Modèle 125 : Certinica de commissions       Modèle 125 : Artstes et intermittents du spectale       Modèle 125 : Certinica de commissions       Modèle 153 : Avocats       Modèle 153 : Avocats       Modèle 160 : Revenus nets provenant de capitaux mobiliers                                                                                                    |                                                   | E Liste des                                                                                                    | nnexes                                                                                                    |                                                                                                    |
| Modele 141: Land-und Fontwirtschaft         Modele 145: Artistes et intermittents du spectacle         Modele 145: Artistes et intermittents du spectacle         Modele 145: Artistes et intermittents du spectacle         Modele 130: Commissions         Modele 135: Avocats         Modele 136: Avocats         Modele 136: Revenus nets provenant de capitaux mobiliers                                                                                                    |                                                   | Modèle 14                                                                                                    | 8 : Obstzüchter                                                                                                    |                                                                                                    |
| Modele 13: Arstise et intermittents ou spectae       Modele 13: Cartificat de commissions       Modele 13: Cobenes d'exploitation payles       Modele 13: Avocats       Modele 13: Avocats       Modele 13: Avocats                                                                                                    |                                                   | Modèle 144                                                                                                    | I : Land-und Forstwirtschaft                                                                                                    |                                                                                                    |
| Modèle 152 : Dépenses d'explortation payées       Modèle 153 : Avocats       Modèle 150 : Revenus nets provenant de capitaux mobiliers                                                                                                    |                                                   | Modele 14                                                                                                    | : Artistes et intermittents ou speciacie                                                                                                    |                                                                                                    |
| Modèle 153 : Avocats         Modèle 180 : Revenus nets provenant de capitaux mobiliers                                                                                                    |                                                   | Modèle 15                                                                                                    | 2 : Dépenses d'exploitation payées                                                                                                    |                                                                                                    |
| Modèle 180 : Revenus nets provenant de capitaux mobiliers                                                                                                    |                                                   | Modèle 15                                                                                                    | 8 : Avocats                                                                                                    |                                                                                                    |
|                                                                                                    |                                                   | Modèle 18                                                                                                    | ) : Revenus nets provenant de capitaux mobiliers                                                                                                    |                                                                                                    |
| Modèle 190 : Revenus provenant de la location de propriétés bâties                                                                                                    |                                                   | 🕅 Modèle 19                                                                                                    | ) : Revenus provenant de la location de propriétés bâties                                                                                                  |                                                                                                    |
| Modèle 195 : Revenus de la location ou de l'affermage de propriétés non bâtes Situation pour l'année 2014                                                                                                    |                                                   | Modèle 19                                                                                                    | : Revenus de la location ou de l'affermage de propriétés non bâties Situation (                                                                            | oour l'année 2014                                                                                                    |
| Modèle 200 : Déclaration pour l'établissement en commun des revenus d'entreprises collectives et de copropriétés de l'année 2014                                                                                                    |                                                   | Modèle 200                                                                                                    | : Déclaration pour l'établissement en commun des revenus d'entreprises colle                                                                               | ectives et de copropriétés de l'année 2014                                                                                                    |
| H€ 4 1 2 3 ► H                                                                                                    |                                                   |                                                                                                    | H4 4 1 <b>2</b> 3 ▶                                                                                                    | HI .                                                                                                    |
| Valider Annuler                                                                                                    |                                                   | Valider                                                                                                    |                                                                                                    |                                                                                                    |

13/. Les annexes servent à déclarer certains revenus spécifiques, par exemple si vous exercez une profession libérale ou si vous donnez des objets immobiliers en location.

| ý     | LE GOL<br>DU GR/<br>Adminis | IVERNEMENT<br>AND-DUCHÉ DE LUXEMBOURG<br>iration des contributions directes<br>tsdirects.public.lu | n° de dossier modèle 153 ar | nnée : 2014 page : 1/1 |
|-------|-----------------------------|----------------------------------------------------------------------------------------------------|-----------------------------|------------------------|
| Bure  | au d'imposition:            |                                                                                                    |                             | Réinitialiser          |
| Nom   | du contribuable:            |                                                                                                    |                             |                        |
|       |                             | Av                                                                                                 | ocats                       |                        |
|       |                             | (Annexe à la déclaration pour l'ir                                                                 | mpôt sur le revenu de l'a   | nnée 2014)             |
| Ligne |                             |                                                                                                    |                             | <b>-</b>               |
|       | Adresse de l'étu            | ide:                                                                                               |                             | Date debut activite: " |
| 2     | Adresse postale             |                                                                                                    |                             | Date fin activité: 4)  |
| 3     | Numéro télépho              | one:                                                                                               |                             |                        |

14/. Comme pour une déclaration papier, il est obligatoire de joindre des pièces justificatives comme votre certificat de salaire ou de pension. Selon le cas de figure, d'autres pièces peuvent être exigées.

15/. Préparez tous vos justificatifs. Il faut préalablement scanner chaque document et le sauvegarder sur votre ordinateur au format PDF. Il suffit de cliquer sur « Ajouter un justificatif » et d'ensuite télécharger le document préalablement sauvegardé.

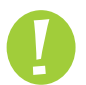

Peu importe le mode de transmission choisi, les seules pièces justificatives à joindre obligatoirement sont :

- → le certificat de rémunération et/ou de pension annuel ;
- le certificat renseignant le montant des intérêts débiteurs en relation avec un prêt hypothécaire ou personnel souscrit au courant de l'année d'imposition concernée (extrait de compte annuel);
- la déclaration de partenariat lorsque l'imposition collective est demandée pour la 1<sup>re</sup> fois pour l'année d'imposition concernée.

Le bureau d'imposition reste cependant en droit de demander d'autres pièces justificatives.

| VIyGuichet                                                                                         |                                                                                                    |                                                                                                    | Aide Se deconnecte                                                                                                    |  |  |  |
|----------------------------------------------------------------------------------------------------|----------------------------------------------------------------------------------------------------|----------------------------------------------------------------------------------------------------|----------------------------------------------------------------------------------------------------|--|--|--|
| Théo GUICHI                                                                                        |                                                                                                    | Espa                                                                                                    | ace privé                                                                                                    |  |  |  |
| Mes démarches Mes doo                                                                              | suments Catalogue des démarches I                                                                                                    | Profil de Théo GUICHET                                                                                                    |                                                                                                    |  |  |  |
| eclaration pour l'impôt                                                                            | sur le revenu de l'année 2014 🖉                                                                                                    |                                                                                                    |                                                                                                    |  |  |  |
| Réf. : 2014-A001-A123                                                                              | Création de la démarche le 29/01/2015                                                                                                    | i 14:08:42                                                                                                    | Organisme de contact                                                                                                    |  |  |  |
| Statut         En préparation         Dossier         Historique         TOTAL : 1 formulaire, 1 a | A faire + Editez et complétez les documents o - Signez les documents. Cliquez sur lei + Joignez les justificatifs obligatoires er - A fjoutez une annexe ou un justificatif justificatif". + Transmettez la démarche complète à Acteurs Messages nnexe, 0 justificatif | bligatoires de votre démarche. Retrouvez-les dans l'onglet "Dossier".<br>holiquant sur le bouton "Joindre".<br>supplémentaire en utilisant les boutons "Ajouter une annexe" et/ou "Ajouter un<br>l'organisme. Cliquez sur le bouton "Transmettre". | LE GOUVERNEMENT<br>DU GRAND-DUCHÉ DE LUXEMBO<br>Administration des Contributions directes<br>Administration des Contributions Directo<br>18, rue du Fort Wedell<br>L-2982 Luxembourg<br>Luxembourg<br>Tél. : (+352) 40 800-1<br>Fax. : (+352) 40 800-3300 |  |  |  |
| Ajouter une annexe                                                                                 | youter un justificatif<br>l'impôt sur le revenu de l'année 2014. 🗆<br>15 14:45:43                                                                                                    | Ajouter un justificatif (Etape 2/2)                                                                                                    |                                                                                                    |  |  |  |
|                                                                                                    |                                                                                                    | Veuillez sélectionner votre justificatif sur votre ordinateur.                                                                                                    |                                                                                                    |  |  |  |
|                                                                                                    |                                                                                                    | Type de justificatif * : Autre                                                                                                    | •                                                                                                    |  |  |  |
|                                                                                                    |                                                                                                    | Nom du document : prêt immobilier Formats autorisés : fichiers PDF de moins de 7 Mo                                                                                                    |                                                                                                    |  |  |  |
|                                                                                                    |                                                                                                    | Fichier *: [Browse_] pret-immobilier.pdf                                                                                                    |                                                                                                    |  |  |  |
|                                                                                                    |                                                                                                    | Valider Annuler                                                                                                    |                                                                                                    |  |  |  |
|                                                                                                    |                                                                                                    | Champ obligatoire                                                                                                    |                                                                                                    |  |  |  |

**16/.** Vous pouvez transmettre votre dossier à l'Administration des contributions directes, service des personnes physiques.

|              | <ul> <li>Joign</li> <li>Ajout</li> <li>justifi</li> <li>Trans</li> </ul> | tez les justificatifs obligatoires en cliqua<br>tez une annexe ou un justificatif suppléi<br>icatif".<br>smettez la démarche complète à l'organ | nentaire en utilisant les bouton<br>isme. Cliquez sur le bouton "Ti | ns "Ajouter un<br>ansmettre". | e annexe" et/ou "Ajoute |
|--------------|--------------------------------------------------------------------------|----------------------------------------------------------------------------------------------------|---------------------------------------------------------------------|-------------------------------|-------------------------|
| Dossier      | Historique Acteurs                                                       | Messages                                                                                                    |                                                                     |                               |                         |
| TOTAL: 1 for | mulaire, 1 annexe, 0 justifi                                             | catif                                                                                                    | E Formulaira                                                        |                               |                         |
| į            | Annexe : Avocats (modèle 1<br>Créé le 06/02/2015 08:31:1                 | 153) 🗖                                                                                                    |                                                                     |                               | Transmissible ✔         |
|              | Editer Remplacer                                                         | Supprimer Signer                                                                                                    |                                                                     |                               |                         |
|              |                                                                          |                                                                                                    |                                                                     |                               |                         |
|              | prêt immobilier  Créé le 06/02/2015 09:55:5                              | 57                                                                                                    |                                                                     |                               | Joint 💙                 |

**17/.** Vous pouvez alors sauvegarder et mettre à jour les données de votre profil à partir des données saisies dans votre formulaire.

| <i>My</i> Guich                                   | et                                                                                   |                                                                                 |                                                                                  | Pierre SCHMIDT | • | Aide  | Se déconnec |
|---------------------------------------------------|--------------------------------------------------------------------------------------|---------------------------------------------------------------------------------|----------------------------------------------------------------------------------|----------------|---|-------|-------------|
| III • The                                         | o GUICHET                                                                            |                                                                                 |                                                                                  | Espace privé   |   | FR FR | 💻 DE 🛛 👪 E  |
| Mes démarches                                     | Mes documents                                                                        | Catalogue des démarches                                                         | Profil de Théo GUICHET                                                           |                |   |       |             |
| Vous avez la possib<br>pré-remplissage de<br>Voul | le vos données<br>lité d'exporter les donn<br>vos données.<br>ez-vous exporter vos d | <b>S</b><br>ées signalétiques de votre formula<br>données vers votre profil * ? | sire vers votre profil. Vos futures déclarations seront ainsi simplifiées par un | 0              |   |       |             |
|                                                   |                                                                                      |                                                                                 |                                                                                  |                |   |       |             |

**18/.** Le statut **"Transmis"** indique que votre dossier a bien été reçu par l'Administration des contributions directes, service des personnes physiques.

| MyGuichet                                                       |                                                                                                    | Aide Se déconnect                                   |
|-----------------------------------------------------------------|----------------------------------------------------------------------------------------------------|-----------------------------------------------------|
| Théo GUICH                                                      | т                                                                                                    | Espace privé                                        |
| Mes démarches Mes do                                            | uments Catalogue des démarches Profil de Théo GUICHET                                                                                                    |                                                     |
| Démarche transmise à<br>Vos données ont été ex                  | 'organisme compétent.<br>portées. <u>Consultez votre profil</u> .                                                                                                    | ۲                                                   |
| Véclaration pour l'impôt                                        | sur le revenu de l'année 2014 🖉                                                                                                    | Organisme de contact                                |
| Statut<br>Transmis                                              | bstale.<br>LLE COUVERNEMENT<br>DU GRAND-DUCHÉ DE LUXEMBOL<br>Administration des Contributions Directe<br>18, rue du Fort Wedell<br>L-2982 Luxembourg<br>Luxembourg                                                                                                    |                                                     |
| Dossier Historique TOTAL : 1 formulaire, 1 a Ajouter une annexe | Acteurs     Messages       nnexe, 0 justificatif     Image: Computer of the second second se | Tél. : (+352) 40 800-1<br>Fax. : (+352) 40 800-3300 |
| Editer                                                          | I'impôt sur le revenu de l'année 2014 <ul> <li>Tran</li> <li>15 14:45:43</li> <li>uplacer</li> <li>Signer</li> <li>Signer</li> </ul>                                                                                                    | nsmis En savoir plus sur cette démarche             |

**19/.** Vous serez averti par email si vous devez ajouter ou corriger certains documents.

| <b>V</b> J <b>/</b> Guicl | het                                                                                                    |                                                                        |                                                                                                    |                                                          |                                                            |                                                               |                                                 |                            | Pierre SC  | HIVIID I                   | Ŧ                     | Aide          | Se déc         | onnec    |
|---------------------------|----------------------------------------------------------------------------------------------------|------------------------------------------------------------------------|----------------------------------------------------------------------------------------------------|----------------------------------------------------------|------------------------------------------------------------|---------------------------------------------------------------|-------------------------------------------------|----------------------------|------------|----------------------------|-----------------------|---------------|----------------|----------|
| H • TI                    | héo GUICHET                                                                                                    |                                                                        |                                                                                                    |                                                          |                                                            |                                                               |                                                 |                            | Espace     | priv                       | é                     | FR FR         | DE DE          | EE E     |
| Mes démarches             | Mes docum                                                                                                    | ients Ca                                                               | talogue des démarche                                                                                            | s Pro                                                    | fil de Théo GUIC                                           | CHET                                                          |                                                 |                            |            |                            |                       |               |                |          |
| éclaration no             | ur l'impôt su                                                                                                    | ır le reveni                                                           | ude l'année 2014                                                                                                |                                                          |                                                            |                                                               |                                                 |                            |            |                            |                       |               |                |          |
| eclaration po             | ui i impor su                                                                                                    | The revenue                                                            | rue rannee 2014                                                                                                 |                                                          |                                                            |                                                               |                                                 |                            |            |                            |                       |               |                |          |
| Déma                      | rche à corriger.                                                                                                    | Veuillez mor                                                           | difier / ajouter les de                                                                                         | ocuments                                                 | s signalés et tra                                          | ansmettre une                                                 | nouvelle fois l                                 | a démarche.                | 10         | Organisme de contact       |                       |               |                |          |
|                           |                                                                                                    |                                                                        |                                                                                                    |                                                          |                                                            |                                                               |                                                 |                            | <u> </u>   | 5                          | LE GOU                | VERNEMEN      | IT<br>É DE LUX | EMR      |
| 🚺 Vous a                  | avez au moins u                                                                                                    | in message n                                                           | ion lu associé à cette                                                                                          | e démarch                                                | he. Consultez                                              | l'onglet Messag                                               | es.                                             |                            | ~          | Administration des contril |                       |               | tributions d   | directes |
| Réf. : 2014-A001-         | -A123                                                                                                    | Mise à jo                                                              | our de la démarche le :                                                                                         | 29/01/2015                                               | 5 14:08:42                                                 |                                                               |                                                 |                            | Ad         | ministr<br>rue du          | ation de              | s Contrib     | utions D       | Direct   |
| Statut A faire            |                                                                                                    |                                                                        |                                                                                                    |                                                          |                                                            | L-2                                                           | L-2982 Luxembourg                               |                            |            |                            |                       |               |                |          |
| À                         | corriger                                                                                                    | <ul> <li>Faites<br/>rempl.</li> <li>Transr</li> <li>Consult</li> </ul> | les corrections nécess<br>acer ou d'un justificatif<br>nettez la démarche cou<br>ltez les <u>messages</u> de ve | aires de vo<br>à ajouter.<br>rrigée à l'or<br>otre démar | rtre démarche. Il<br>rganisme. Clique<br>rche pour avoir d | l peut s'agir d'un<br>2 sur le bouton "<br>de plus amples d'i | ormulaire à cor<br>ransmettre".<br>nformations. | riger, d'un justificatif à | Tél<br>Fax | . : (+35<br>: (+35         | 2) 40 80<br>52) 40 80 | 0-1<br>0-3300 |                |          |
| Dossier                   | Historique                                                                                                    | Acteurs                                                                | Messages 1                                                                                                    |                                                          |                                                            |                                                               |                                                 |                            |            |                            |                       |               |                |          |
|                           |                                                                                                    |                                                                        |                                                                                                    |                                                          |                                                            |                                                               |                                                 |                            |            |                            |                       |               |                |          |
| Historique de             | e la démarche                                                                                                    | 5                                                                      |                                                                                                    |                                                          |                                                            |                                                               |                                                 |                            |            |                            |                       |               |                |          |
| 4 évènements              |                                                                                                    |                                                                        |                                                                                                    |                                                          | 2                                                          |                                                               |                                                 |                            |            |                            |                       |               |                |          |
| Date 🔺                    | Evènement - Acteurs                                                                                                    |                                                                        |                                                                                                    |                                                          |                                                            |                                                               | *                                               |                            |            |                            |                       |               |                |          |
| 07/02/2015                | Votre démarche est à corriger, elle ne peut être traitée en l'état. Veuillez-vous référer à la liste des documents<br>de votre démarche afin d'y apporter les modifications signalées et de pouvoir la transmettre à nouveau. Clervaux |                                                                        |                                                                                                    |                                                          |                                                            |                                                               |                                                 |                            |            |                            |                       |               |                |          |
| 13.51.47                  | Vous avez reçu un message. Veuillez vous référer à l'onglet "Messages" pour le consulter. Adminis                                                                                                    |                                                                        |                                                                                                    |                                                          |                                                            |                                                               |                                                 |                            |            |                            |                       |               |                |          |

**20/.** Le bureau d'imposition pour personnes physiques va contrôler votre déclaration et vous informer par courrier du montant de l'impôt sur le revenu à payer ou qui vous sera remboursé.